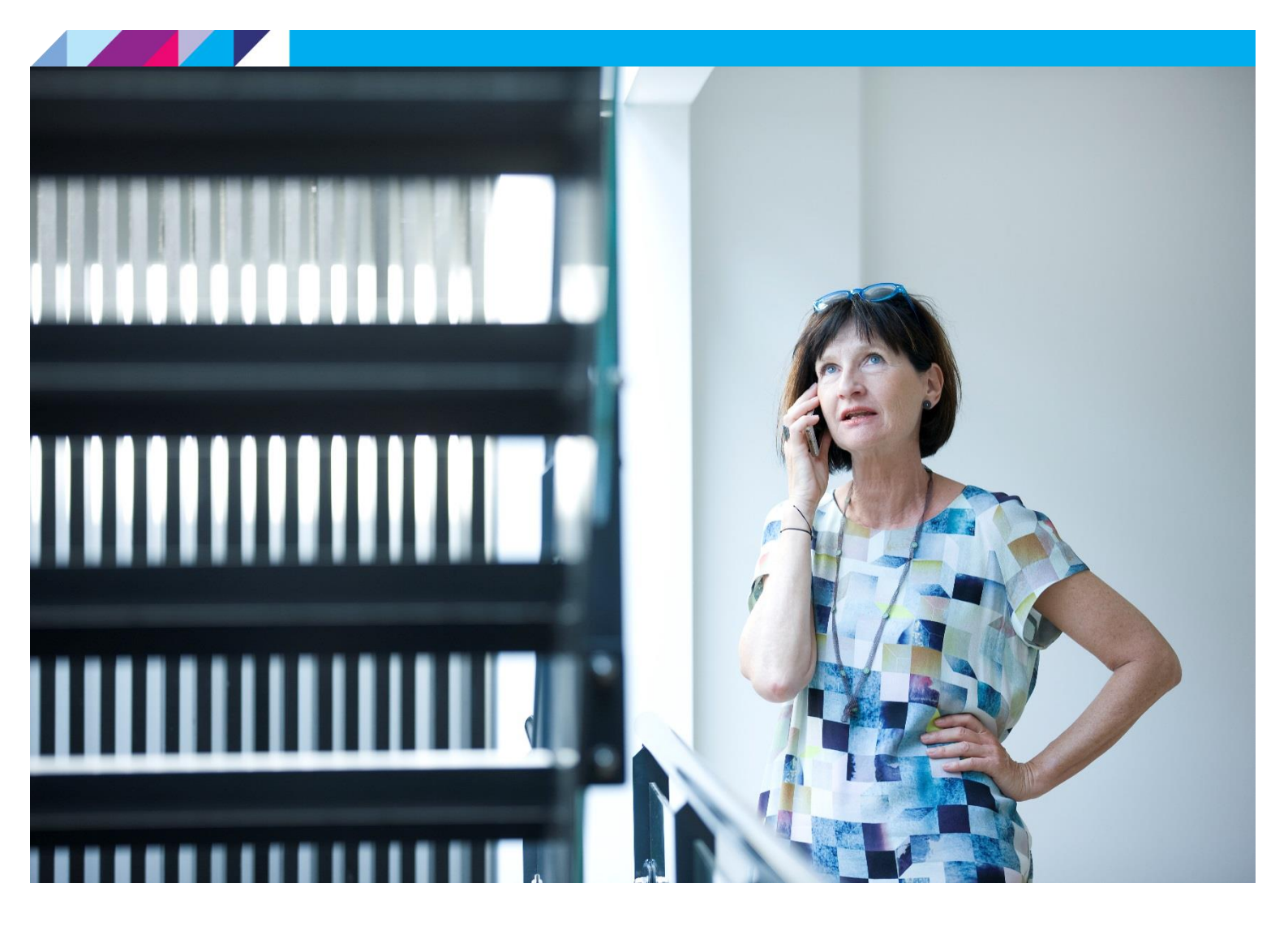

# Høringsportalen

Tildeling af brugerrettigheder

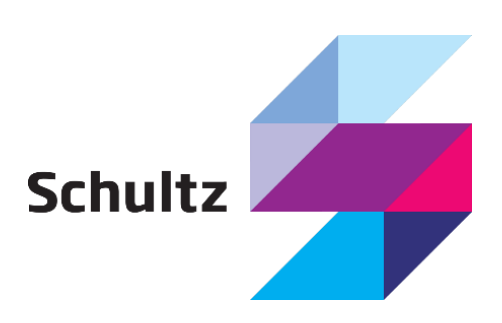

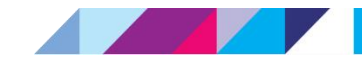

### Indhold

| 1 | Introduktion                                                                   | 3      |
|---|--------------------------------------------------------------------------------|--------|
| 2 | 1.1 Identificering af NemLog-in administrator<br>Ansøgning om redaktionsadgang | 3<br>4 |
| 3 | Godkendelse af ansøgt rettighed                                                | 7      |
| 4 | Manuel tildeling af redaktørrettigheder                                        | 9      |
| 5 | Tildeling af fuldmagter                                                        | 12     |

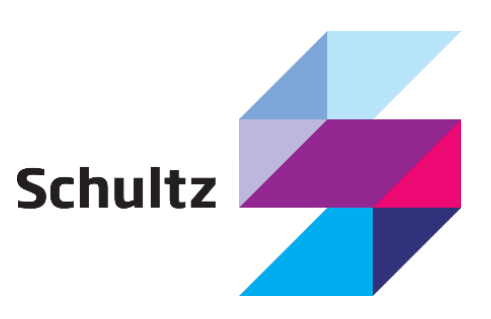

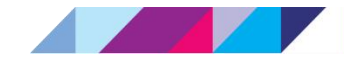

### **1** Introduktion

Dette dokument beskriver hvorledes virksomheder og myndigheder kan give deres medarbejdere adgang til at arbejde redaktionelt med høringer tilhørende virksomheden på høringsportalen.

Vejledningen beskriver både hvordan medarbejdere ansøger om adgang til systemet samt hvorledes administratorer foretager selve tildelingen af rettighederne.

Al administration og ansøgning af brugerrettigheder foregår via NemLog-in brugeradministrationsmodulet som kan tilgås via følgende url:

<u>https://brugeradministration.nemlog-in.dk/</u>

### **1.1 Identificering af NemLog-in administrator**

Det kræver en NemLog-in administrator for at kunne tildele disse rettigheder. NemLog-in administratorer identificeres ved at logge på brugeradministrationen og tilgå funktionen "Brugeroversigt":

| NemLog-in/Brug                                    | eradmin        | istration | Hjæ                 | lp Sprog: <b>Dansk</b> I | English Log           | ud  |
|---------------------------------------------------|----------------|-----------|---------------------|--------------------------|-----------------------|-----|
| J.H. SCHULTZ INFORMATION A/S                      | CVR-nummer:    | 89634814  |                     | Afsi                     | lut brugeradministrat | ion |
| Hjem 🔄 Brugeroversigt                             | /              |           |                     |                          |                       |     |
| Min profil                                        | Interne Bruger | e         |                     |                          |                       |     |
| Få flere rettigheder                              | Navn 🔺         | E-mail    | Admin. for Brugerne | Admin. for org.          | Seneste log-in        |     |
|                                                   |                |           |                     |                          | 28-03-2014            |     |
| Brugeroversigt                                    |                |           | √                   |                          | 01-05-2020            |     |
| Vejledning                                        |                |           |                     |                          | 17-04-2018            |     |
| Fremgår navnet flere gange i<br>brugeroversigten. |                |           |                     |                          | 11-05-2020            |     |
| Mangler du Administrator                          |                |           |                     |                          | 13-03-2019            |     |
| adgang.<br>Klik her                               |                |           |                     |                          | 12-03-2019            |     |
|                                                   |                |           |                     |                          | 13-05-2020            |     |

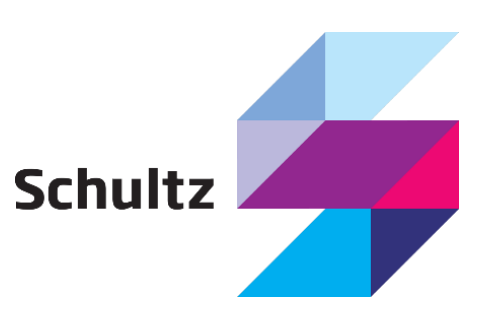

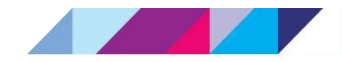

### 2 Ansøgning om redaktionsadgang

En medarbejder i en virksomhed kan selv ansøge om redaktionsadgang til virksomhedens høringer. Ansøgningen foretages via NemLog-in brugeradministrationen, hvori brugeren skal logge på via sit medarbejdercertifikat.

Når der er logget på brugeradministrationen vælges funktionen "Få flere rettigheder":

| NemLog-in/Bru                                                    | geradministration                                                                                                    | Hjælp Sprog: Dansk English Log ud                  |
|------------------------------------------------------------------|----------------------------------------------------------------------------------------------------|----------------------------------------------------|
| J.H. SCHULTZ INFORMATION A                                       | /S CVR-nummer: 89634814                                                                                                    | Afslut brugeradministration >                      |
| Hjem ><br>Min profil<br>Få flere rettigheder +<br>Brugeroversigt | Du er logget ind med rollen Medarbejder<br>Her kan du:<br>Se din profil<br>Anmode om rettigheder til indberetninger på Virk.dk<br>Anmode om at bliver administrator for brugere                                          |                                                    |
|                                                                  | Mangler du rettigheder?<br>• Vælg Få flere rettigheder i menuen<br>• Vælg den rettighed du skal bruge<br>• Tryk på Send anmodning om rettigheder.<br>Din anmodning sendes til virksomhedens Administrator for bruger     | ne.                                                |
|                                                                  | <ul> <li>Har du før haft rettigheder? Eller har du fået ny signatur?</li> <li>Vælg Brugeroversigt</li> <li>Se om du står flere gange i listen</li> <li>Vælg den Vejledning, som passer til dig i venstre side</li> </ul> |                                                    |
|                                                                  | Det er vigtigt, at du holder din profil opdateret.                                                                                                    | Se vejledninger til NemLog-in brugeradministration |

For at finde frem til høringsportalen og de dertil hørende rettigheder, åbnes området "Det retslige område":

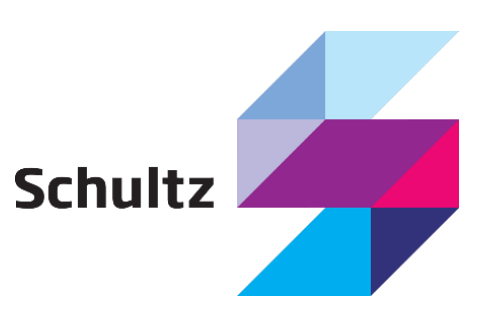

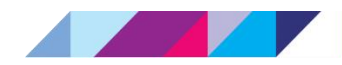

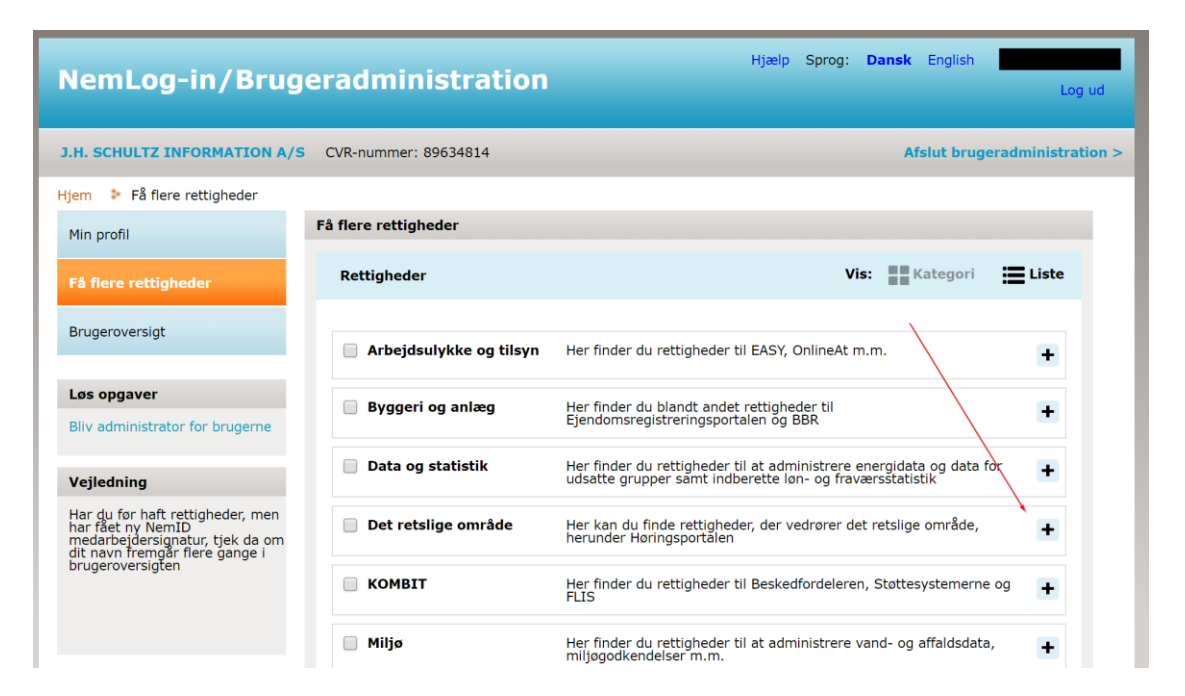

#### Under "Det retslige område" findes nu Høringsportalens redaktørrettigheder:

| NemLog-in/Bruge                                                                                                    | eradministration                                                 | Hjælp <b>Sprog: Dansk</b> English                                                                                             | Log ud         |
|----------------------------------------------------------------------------------------------------|------------------------------------------------------------------|----------------------------------------------------------------------------------------------------|----------------|
| J.H. SCHULTZ INFORMATION A/S                                                                                               | CVR-nummer: 89634814                                             | Afslut brugeradr                                                                                                    | ninistration > |
| Hjem 👂 Få flere rettigheder                                                                                                |                                                                  |                                                                                                    |                |
| Min profil                                                                                                    | Få flere rettigheder                                             |                                                                                                    |                |
| Få fiere rettigheder                                                                                                    | Rettigheder                                                      | Vis: Kategori                                                                                                    | Liste          |
| Brugeroversigt                                                                                                    | Arbejdsulykke og tilsyn                                          | Her finder du rettigheder til EASY, OnlineAt m.m.                                                                             | ٠              |
| Løs opgaver<br>Bliv administrator for brugerne                                                                             | Byggeri og anlæg                                                 | Her finder du blandt andet rettigheder til<br>Ejendomsregistreringsportalen og BBR                                            | ÷              |
| Vejledning                                                                                                    | Data og statistik                                                | Her finder du rettigheder til at administrere energidata og data for udsatte grupper samt indberette løn- og fraværsstatistik | •              |
| Har du før haft rettigheder, men<br>har fået ny NemID<br>medarbejdersignatur, tjek da om<br>dit navn fremgår flere gange i | Det retslige område                                              | Her kan du finde rettigheder, der vedrører det retslige område,<br>herunder Høringsportalen                                   |                |
| blugeroversigten                                                                                                    | Høringsportalen: Giv<br>redaktørrettigheder i<br>Høringsportalen | Som redaktør er det muligt at oprette og redigere høringer på<br>Høringsportalen.                                             |                |
|                                                                                                    | Комвіт                                                           | Her finder du rettigheder til Beskedfordeleren, Støttesystemerne og<br>FLIS                                                   | ٠              |
|                                                                                                    | 📄 Miljø                                                          | Her finder du rettigheder til at administrere vand- og affaldsdata,<br>miljøgodkendelser m.m.                                 | •              |
|                                                                                                    | Personale og økonomi                                             | Her finder du rettigheder til at administrere feriepenge, barsel, refusion, pension m.m.                                      | •              |

Den ønskede rettighed vælges, og der skrives eventuelt en kommentar til virksomhedens NemLog-in administrator. Herefter trykkes på "Send førespørgsel" knappen og der er nu ansøgt om rettigheden.

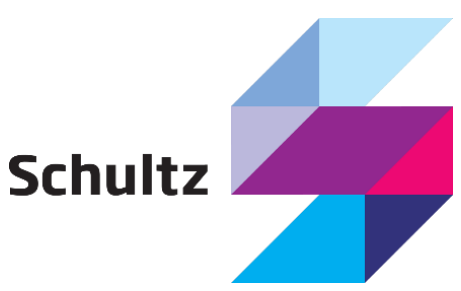

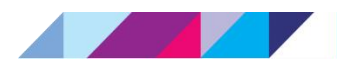

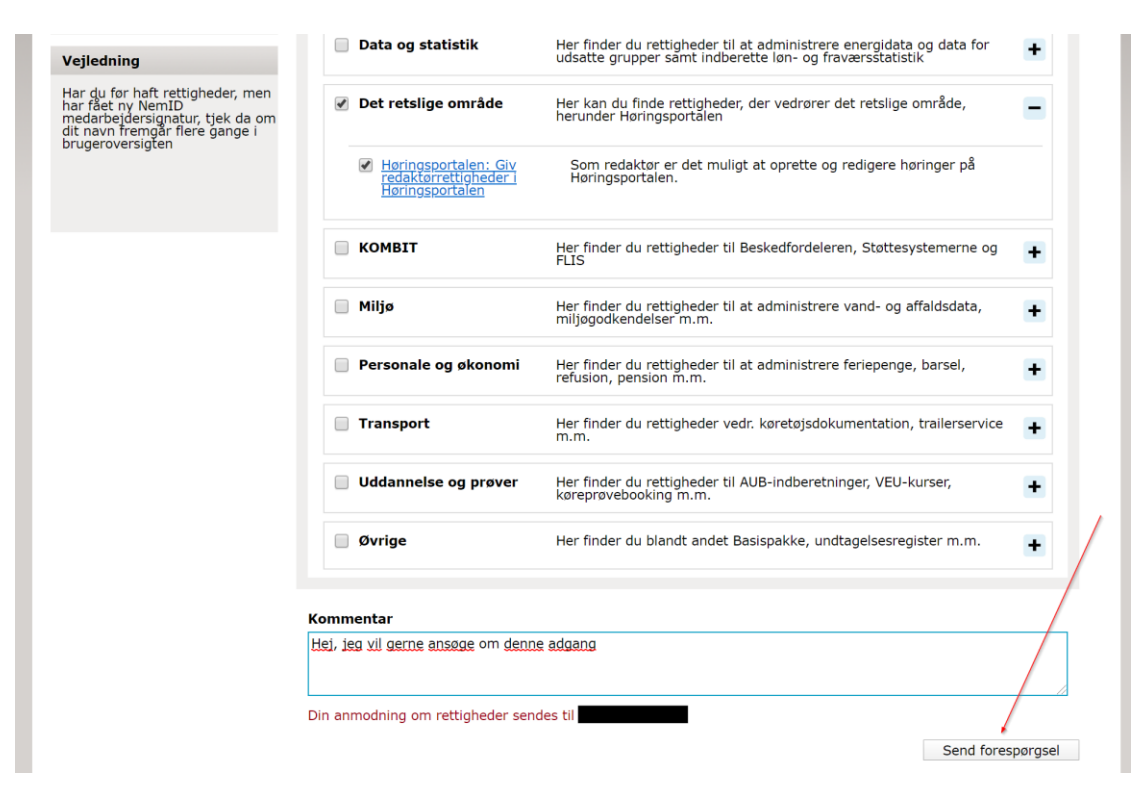

Herefter er det virksomhedens NemLog-in administrator, der håndterer sagen. Denne kan identificeres som beskrevet i afsnittet Identificering af NemLog-in administrator.

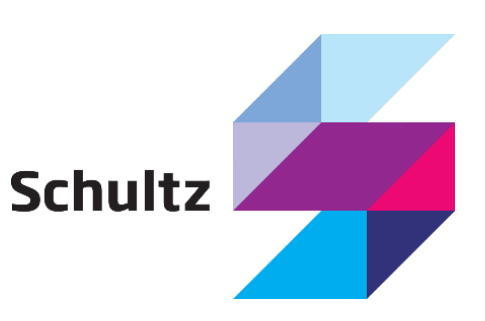

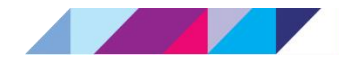

## **3 Godkendelse af ansøgt rettighed**

Når en af virksomhedens medarbejdere som ovenfor har ansøgt om redaktørrettighed til systemet vil virksomhedens NemLog-in administrator blive notificeret via mail. Administratoren kan derefter tilgå NemLog-in brugeradministrationsmodulet. Heri vælges funktionen "Avanceret – Håndtér Brugerforespørgsel". Her ses en liste over de brugere, der har ansøgt om adgang til virksomhedens systemer herunder Høringsportalen:

| NemLog-in/Brug               | eradmin            | istration | njecip oprog. De    | Log ud                        |
|------------------------------|--------------------|-----------|---------------------|-------------------------------|
| J.H. SCHULTZ INFORMATION A/S | CVR-nummer: 8      | 39634814  |                     | Afslut brugeradministration > |
| Hjem 👂 Avanceret 👂 Håndtér B | rugerforespørgsler |           |                     |                               |
| Min profil                   | Brugerforespør     | gsler     |                     |                               |
| Organisationsprofil          | Modtaget           | Navn 🔺    |                     |                               |
|                              | 06-05-2020         |           | Håndtér forespørgse | el Afvis                      |
| Brugeroversigt               |                    |           |                     |                               |
| Fuldmagter                   |                    |           |                     |                               |
|                              | Senest håndter     | et        |                     |                               |
| Avanceret                    |                    |           |                     |                               |
| > Brugergrupper              | Modtaget           | Navn 🔺    | Håndtéret af        | Status                        |
| > Rettigheder                |                    |           | Listen er tom.      |                               |
| > Håndtér Brugerforespørgsel |                    |           |                     |                               |

#### Vælges "Håndtér forespørgsel" vises detaljer om forespørgslen:

| NemLog-in/Brug               | jeradministrat                               | ion                          | Hjælp                                     | Sprog: Dansk Engl           | Log ud                     |
|------------------------------|----------------------------------------------|------------------------------|-------------------------------------------|-----------------------------|----------------------------|
| J.H. SCHULTZ INFORMATION A/S | CVR-nummer: 89634814                         |                              |                                           | Afs                         | lut brugeradministration > |
| Hjem 👂 Avanceret 👂 Håndtér B | Brugerforespørgsler 👂 Håndt                  | ér Brugerforespø             | rgsler                                    |                             |                            |
| Min profil                   | Håndter forespørgsel                         |                              |                                           |                             |                            |
| Organisationsprofil          | Rettigheder                                  |                              | Beskrivelse                               | Vis: Kateg                  | jori 🔚 Liste               |
| Brugeroversigt               | Høringsportalen: Giv redaktørrettigheder i H | Høringsportalen              | Som redaktør er det n<br>Høringsportalen. | nuligt at oprette og redige | ere høringer på            |
| Fuldmagter                   |                                              |                              |                                           |                             | Ma alla antichadar         |
| Avanceret                    | • Begræns tildeling til ud                   | valgte it-system             | ner                                       |                             |                            |
| > Brugergrupper              | Begrænsning af rettighed                     |                              |                                           |                             |                            |
| > Rettigheder                | Rettigheden begrænses så                     | den gælder for: <sup>3</sup> | <                                         |                             |                            |
| > Håndtér Brugerforespørgsel | Hele organisationen                          | J.H. SCHULTZ I               | NFORMATION A/S                            |                             |                            |
|                              | Begræns til P-enhed                          | Vælg P-enhed                 | ٣                                         |                             |                            |
|                              | Begræns til SE-nummer                        | Vælg SE-numm                 | er 🔹                                      |                             |                            |
|                              | < Tilbage                                    |                              |                                           |                             | Afvis Tildel               |

Undlad venligst at benytte den yderligere begrænsning på P-enhed eller SE-nummer, da høringsportalen ikke understøtter denne type begrænsning. Uden denne yderligere begrænsning

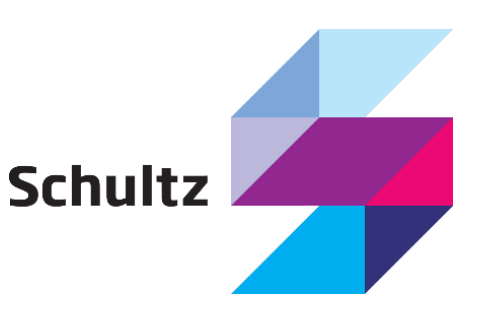

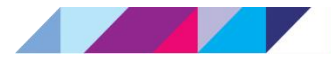

vil rettigheden gælde for hele virksomheden (CVR-nummeret). Tryk på knappen "Tildel" for at udføre tildelingen af rettigheden.

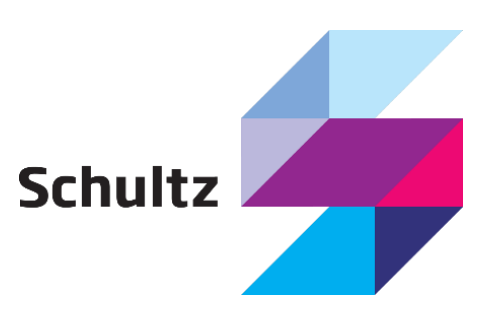

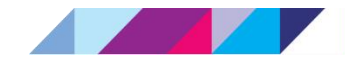

### 4 Manuel tildeling af redaktørrettigheder

Virksomhedens NemLog-in administrator kan også uopfordret tildele brugere redaktørrettigheder til virksomhedens høringer i Høringsportalen. Dette foregår ligeledes via NemLog-in Brugeradministrationen. Her vælges funktionen "Brugeroversigt". Herunder kan virksomhedens brugere fremsøges:

| NemLog-in/Bruge              | eradministration                | Hjælp                         | Sprog:        | Dansk | English     | Log ud              |
|------------------------------|---------------------------------|-------------------------------|---------------|-------|-------------|---------------------|
| J.H. SCHULTZ INFORMATION A/S | CVR-nummer: 89634814            |                               |               |       | Afslut brug | peradministration > |
| Hjem 🕴 Brugeroversigt        |                                 |                               |               |       |             |                     |
| Min profil                   | Oprettet i Brugeradministration | Ikke oprettet i Brugeradminis | stration      |       |             |                     |
| Organisationsprofil          | Avanceret søgning               | Søg                           |               |       |             | •                   |
| Brugeroversigt               | Interne brugere                 |                               |               |       |             |                     |
| Fuldmagter                   | Navn 🔺                          | E-mail                        |               |       |             |                     |
| Avanceret                    |                                 |                               | ilit.roominii |       |             | Fjern               |
|                              |                                 |                               |               |       |             |                     |

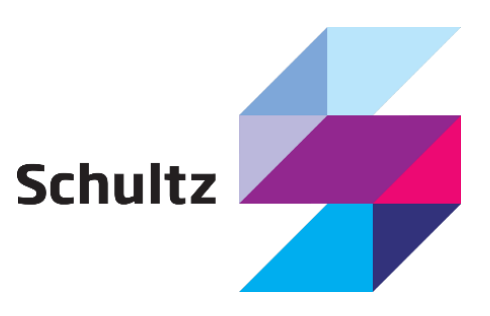

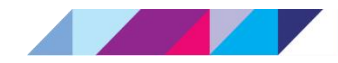

Hja NemLog-in/Brugeradministration J.H. SCHULTZ INFORMATION A/S CVR-nummer: 89634814 Hjem 🕨 Brugeroversigt 👂 **Brugerens Stamdata** Min profil Oplysninger om brugeren Log-in-information Organisationsprofil Fulde navn E-mail \* Brugeroversigt RID-nummer (medarbejdernummer) Mobilnummer Fuldmagter Telefonnummer CVR-nummer Avanceret 89634814 Seneste brug af certifikat Løs opgaver 02-03-2020 13:18:53 Tildel rettighed Tilknyt nyt certifikat Se historik

Når en bruger er fremsøgt, vælges denne og funktionen "Tildel rettighed" vælges:

Under "Det retslige område" fremsøges Høringsportalens redaktørrettigheder, hvorefter knappen "Tildel" anvendes:

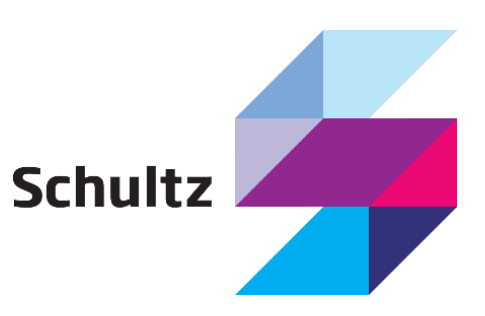

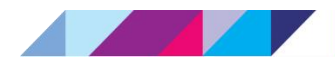

| organisationsprofil<br>Irugeroversigt<br>uldmagter<br>vanceret<br>Data og statistik                           | Vis:       Image: Kategori       Image: Kategori         tilsyn       Her finder du rettigheder til EASY, OnlineAt m.m.         Her finder du blandt andet rettigheder til       Ejendomsregistreringsportalen og BBR | Liste<br>+ |
|----------------------------------------------------------------------------------------------------|----------------------------------------------------------------------------------------------------|------------|
| rugeroversigt   Alle rettigheder  Arbejdsulykke og t  Arbejdsulykke og t  Byggeri og anlæg  Data og statistik | tilsyn Her finder du rettigheder til EASY, OnlineAt m.m.<br>Her finder du blandt andet rettigheder til<br>Ejendomsregistreringsportalen og BBR                                                                        | +          |
| Arbejdsulykke og s<br>vanceret Byggeri og anlæg<br>Data og statistik                                          | tilsyn Her finder du rettigheder til EASY, OnlineAt m.m.<br>Her finder du blandt andet rettigheder til<br>Ejendomsregistreringsportalen og BBR                                                                        | +          |
| vanceret Byggeri og anlæg                                                                                     | Her finder du blandt andet rettigheder til<br>Ejendomsregistreringsportalen og BBR                                                                                                    | -          |
| Data og statistik                                                                                             |                                                                                                    | +          |
|                                                                                                    | Her finder du rettigheder til at administrere energidata og data for<br>udsatte grupper samt indberette løn- og fraværsstatistik                                                                                      | +          |
| Ø Det retslige områd                                                                                          | le Her kan du finde rettigheder, der vedrører det retslige område, herunder Høringsportalen                                                                                                    | -          |
| Heringsportalen:<br>redaktørrettigher<br>Heringsportalen                                                      | Giv Som redaktør er det muligt at oprette og redigere høringer på<br>Høringsportalen.                                                                                                    |            |
| <b>KOMBIT</b>                                                                                                 | Her finder du rettigheder til Beskedfordeleren, Støttesystemerne og<br>FLIS                                                                                                    | +          |
| 🗌 Miljø                                                                                                    | Her finder du rettigheder til at administrere vand- og affaldsdata, miljøgodkendelser m.m.                                                                                                    | +          |
| Personale og økon                                                                                             | Her finder du rettigheder til at administrere feriepenge, barsel, refusion, pension m.m.                                                                                                    | +          |
| Transport                                                                                                    | Her finder du rettigheder vedr. køretøjsdokumentation, trailerservice m.m.                                                                                                    | +          |
| 📄 Uddannelse og prø                                                                                           | Her finder du rettigheder til AUB-indberetninger, VEU-kurser, køreprøvebooking m.m.                                                                                                    | +          |
| Øvrige                                                                                                    | Her finder du blandt andet Basispakke, undtagelsesregister m.m.                                                                                                    | +          |
| <ul> <li>Begræns tildeling til ud</li> </ul>                                                                  | valgte it-systemer                                                                                                    |            |
| Begrænsning af rettighed                                                                                      | 1                                                                                                    |            |
| Rettigheden begrænses så                                                                                      | den gælder for: *                                                                                                    |            |
| Hele organisationen                                                                                           | J.H. SCHULTZ INFORMATION A/S                                                                                                    |            |
| O Begræns til P-enhed                                                                                         | Vælg P-enhed                                                                                                    |            |
| Begræns til SE-nummer                                                                                         | r Vælg SE-nummer 🔹                                                                                                    |            |

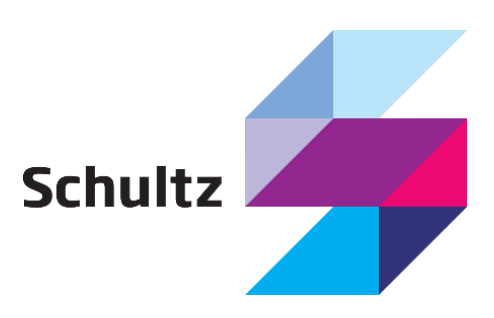

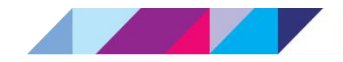

# 5 Tildeling af fuldmagter

Virksomhedens NemLog-in administrator kan ligeledes tildele redaktørrettigheder til personer, der ikke er en del af virksomheden. Personen skal dog have et medarbejdercertifikat, og administratoren skal være i besiddelse af personens RID nummer samt personens CVR-nummer. Disse findes i personens certifikats såkaldte Subject Serial number. Personen kan oplyse administratoren om værdierne, ved at fremsøge certifikatet og oplyse om indholdet i Subject feltet:

| 📮 Certificate                      | $\times$                           |
|------------------------------------|------------------------------------|
| General Details Certification Path |                                    |
|                                    | -                                  |
| Show: <all></all>                  | $\sim$                             |
|                                    |                                    |
| Field                              | Value ^                            |
| 🛅 Issuer                           | TRUST2408 OCES CA III, TRUS        |
| Valid from                         | Thursday, 19 March 2020 07.4       |
| Valid to                           | Sunday, 19 March 2023 07.45.33     |
| 🔄 Subject                          | CVR:89634814-RID:                  |
| 🛅 Public key                       | RSA (2048 Bits)                    |
| Public key parameters              | 05 00                              |
| Authority Information Access       | [1]Authority Info Access: Acces    |
| Certificate Policies               | [1]Certificate Policy:Policy Ident |
|                                    |                                    |
| SERIALNUMBER = CVR:89634814        | -RID:                              |
|                                    | 1 A/S // C//D-80634814             |
| C = DK                             | NA/S // CVR.09051011               |
|                                    |                                    |
|                                    |                                    |
|                                    |                                    |
|                                    |                                    |
|                                    |                                    |
|                                    | Edit Properties Copy to File       |
|                                    |                                    |
|                                    |                                    |
|                                    |                                    |
|                                    | ОК                                 |
|                                    |                                    |

For at tildele rettigheden til personen, skal virksomhedens NemLog-in administrator tilgå Nem-Log-in Brugeradministrationsmodulet. Herunder anvendes funktionen "Tildel rettighed" under "Fuldmagter". Sørg for korrekt indtastning af CVR nummer og RID

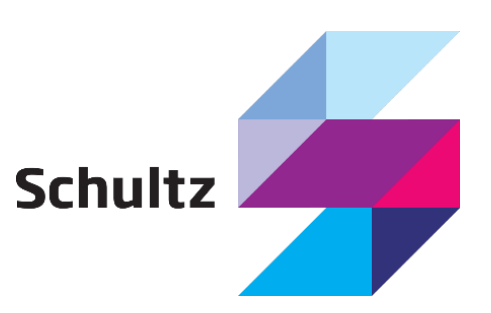

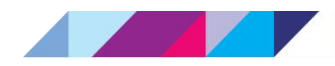

| NemLog-in/Bi                 | ugeradministration                                     | i.                       | н              | jælp Sprog: Dansk      | English     | Log u      |
|------------------------------|--------------------------------------------------------|--------------------------|----------------|------------------------|-------------|------------|
| Civilstyrelsen CVR-numme     | r: 11570119                                            |                          |                | Afslut b               | rugeradin   | inistratio |
| (i) De valgte rettighed Høri | ngsportalen: Giv redaktørrettigheder i Høri            | ngsportalen er tildelt b | rugeren.       |                        |             | Luk        |
| Hjem 🄄 Fuldmagter 🄄          |                                                        |                          |                |                        |             |            |
| Min profil                   | Brugerens Stamdata                                     |                          |                |                        |             | 4          |
| Organisationsprofil          | Oplysninger om brugeren<br>Fulde navn                  | E-mail *                 |                | Prenhed (?)            |             |            |
| Brugeroversigt               |                                                        |                          |                | 1003225729, 3 H SCH    | JLTZ 🔽      |            |
| Fuldmunter                   | RID-nummer<br>(medarbejdernummer)                      | Mobilnummer              |                | SE-nummer 🔞            |             |            |
|                              |                                                        |                          |                | Schultz Information A/ | 5 ~         |            |
| Avanceret                    | CVR-nummer<br>89634814                                 | Telefonnummer            | _              | Administratorroller 🛞  |             | .          |
| Las commen                   | Seneste brug af certifikat                             |                          |                | Administrator for bru  | gerne       |            |
| Tildel rettighed             | 24-03-2020 15:17:42                                    |                          |                | Administrator for org  | anisationen | ł.,        |
| 1                            |                                                        |                          |                |                        |             |            |
|                              | Brugerens rettigheder (1)                              |                          |                |                        |             | 0          |
|                              | Rettighed .                                            |                          | Organisation   | Organisationsenhed     | Periode     |            |
|                              | Høringsportalen: Giv redaktørrettig<br>Høringsportalen | nheder i                 | Civilstyrelsen |                        | Altid       | Fjern      |

Når certifikatoplysninger og redaktørrettighed er valgt vil brugeren have mulighed for at lave redaktørarbejde på virksomhedens høringer i Høringsportalen, selvom han ikke er en del af virksomheden.

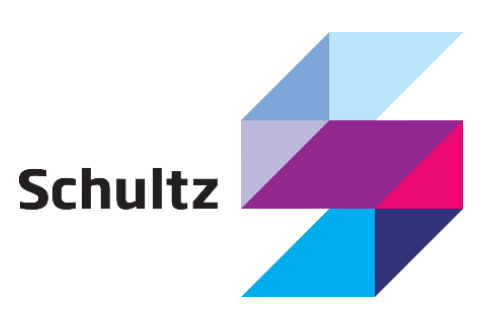